## PROCÉDURE – CRÉATION DE COMPTE MON INSCRIPTION

## Veuillez noter qu'un seul compte Loisirs Culture doit être créé par famille.

## Message pour les résidents seulement

Veuillez avoir avec vous la carte de citoyen du parent payeur ainsi que toutes les cartes de citoyen des personnes à inscrire.

- 1. Rendez-vous au www.ville.vaudreuil-dorion.gc.ca
- 2. Cliquez sur la flèche de la section Services en ligne au bas de la page d'accueil.

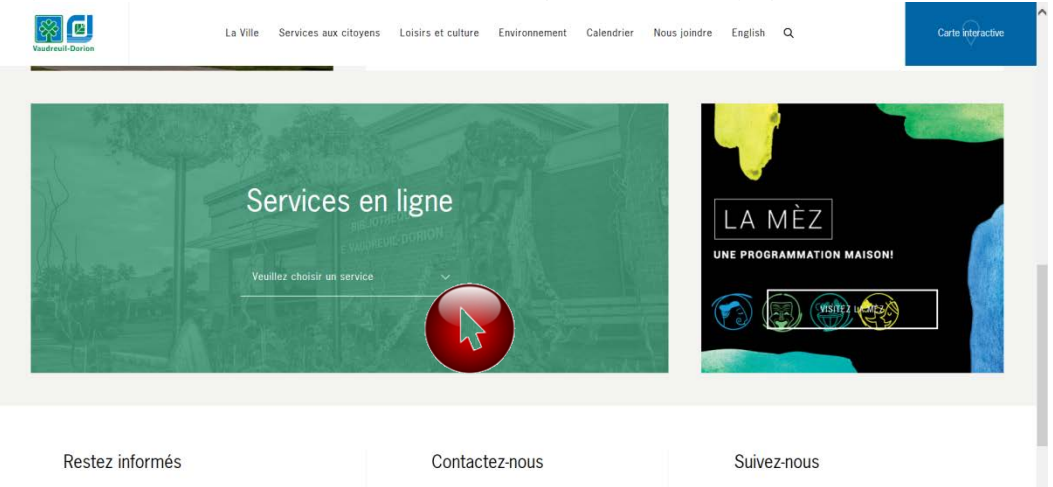

3. Cliquez sur Inscription aux activités

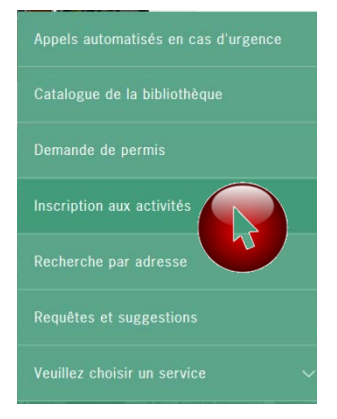

4. Cliquez sur le bouton MON INSCRIPTION.

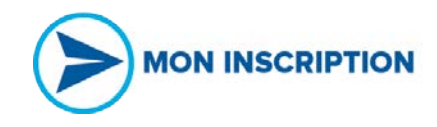

5. Vous serez dirigé vers la page d'accueil de votre compte.

| Vudenil Daria                                                                                                    | Countel Mot de passe           Rester convecté         Mot de passe |
|----------------------------------------------------------------------------------------------------|---------------------------------------------------------------------|
|                                                                                                    |                                                                     |
| Activités<br>Elemenue sur la nouvelle plateforme d'inscriptions I<br>Étaps 1 : Création de compte Losis's Culture<br>- outres activité entre la compte d'inscription d'un course pervasité auxonne<br>Element auxonne peut course partieure d'acte 2 Januare 2018, pour les paraires par folle<br>s'anacoption en ligne au établicé de sourciptions. | Crise In dogste                                                     |
| Le compte Lobint Culture doit êter crée entre le 18 décembre 2017 et le 7 Janvier 2018 (48 h<br>AYANT la parloca d'incorptation.)<br>Support téléphanique possible du 18 au 22 décembre 2017 et du 3 au 5 Janvier 2018<br>PROCÉDURES - Création de compte<br>Étape 2 : Inscriptions de natation - Hiver 2018                                         | ~                                                                   |

- 6. Cliquez sur Créer un compte
- 7. Cette étape s'adresse seulement aux **RÉSIDENTS DE VAUDREUIL-DORION** possédant une carte de citoyen. Sinon, veuillez passer à l'étape 8.
  - a. Entrez le numéro de carte de citoyen du PARENT PAYEUR.
     Ne pas entrer les « 0 » au début du numéro de la carte.
  - b. Entrez ensuite la date de naissance du **PARENT PAYEUR**.

|                 | Accueil Activités 🕶                 |
|-----------------|-------------------------------------|
|                 |                                     |
|                 |                                     |
|                 | Pourquoi m'inscrire?                |
|                 | S'inscrire aux activités de loisirs |
|                 | Faire une demande de permis         |
|                 | Recevoir des nouvelles              |
|                 | Numéro de carte de loisirs          |
| Informations du | Je n'ai pas de carte de citoven     |
| PARENT PAVELIR  | , Je suis né(e) le                  |
|                 | AAAA-MM-JJ                          |
|                 | Prénom                              |
|                 |                                     |
|                 | Nom                                 |
|                 |                                     |
|                 |                                     |
|                 | Adresse de courriel                 |

c. Votre profil apparaîtra. Complétez les champs requis.

| 00000001   |                                                              |
|------------|--------------------------------------------------------------|
| 1980-01-01 |                                                              |
| Test       |                                                              |
| Exemple    |                                                              |
|            |                                                              |
|            | Lorsque tous les champs seront<br>remplis, le bouton         |
|            | Créer mon compte sera accessible.                            |
|            | Si une information est manquante, une case rouge apparaîtra. |
|            |                                                              |
|            |                                                              |

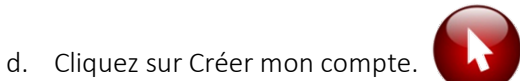

Vous recevrez un courriel de confirmation de la création de votre compte. Vous devez cliquer sur l'onglet *Mon profil* afin de compléter le profil de tous les membres de la famille.

- 8. Cette étape s'adresse aux **NON RÉSIDENTS** de Vaudreuil-Dorion ou aux résidents de Vaudreuil-Dorion n'ayant pas de carte de citoyen. Sinon, veuillez passer à l'étape 9.
  - a. Cliquez sur le lien Je n'ai pas de carte de citoyen.

|                      | Pourquoi m'inscrire?                |
|----------------------|-------------------------------------|
| a-                   | S'inscrire aux activités de loisirs |
| A Sur                | Faire une demande de permis         |
|                      | Recevoir des nouvelles              |
| Numéro de carte de l | loisirs                             |
|                      |                                     |
|                      | Je n'ai pas de carte de citoyen     |
| le suis né(e) le     |                                     |
| AAAA-MM-JJ           |                                     |
|                      |                                     |
|                      |                                     |

| b. | Remplissez | les informa | tions demar | ndées à | l'écran. |
|----|------------|-------------|-------------|---------|----------|
|----|------------|-------------|-------------|---------|----------|

|                                              | - · · · ·    | \      |                                                      |
|----------------------------------------------|--------------|--------|------------------------------------------------------|
| irénom                                       | -            |        |                                                      |
| lom                                          | _            |        |                                                      |
| lot de passe                                 |              |        |                                                      |
| ionfirmer le mot de passe                    |              |        |                                                      |
| biactino canvéra                             |              |        |                                                      |
| – Composez vous-même votre propre question 💽 | 3            |        |                                                      |
|                                              | 3            |        |                                                      |
| éponse à la question                         | 3            |        |                                                      |
| iholx de la langue<br>Français               | ৰা           |        | Lorsque tous les champs seront<br>remplis, le bouton |
| iuméra de téléphone :                        |              | $\geq$ | Créer mon compte sera accessible                     |
| Sexe                                         | 999-999-9999 |        | une case rouge apparaîtra.                           |
| 5                                            | 2            |        |                                                      |
| e suis nelevie<br>MAAR-MIR-23                |              |        |                                                      |
| le réside à la municipalité                  | >            | и<br>Л | Important de cocher Non                              |
| 5                                            | 2            |        |                                                      |
| Vo Chilque                                   | -            |        |                                                      |
| lo Appartement                               |              |        |                                                      |
|                                              |              |        |                                                      |
| Rue<br>Rechercher um som de toe              | 1            |        |                                                      |
| Code oostal                                  |              |        |                                                      |
|                                              | ASA SAS      |        |                                                      |
|                                              |              |        |                                                      |

c. Cliquez sur Créer un compte lorsque tous les champs sont remplis.

Vous recevrez un courriel de confirmation de la création de votre compte. Vous devez cliquer sur le lien indiqué dans le courriel pour finaliser le profil de chaque membre de la famille.

9. Lorsque votre compte est approuvé, vous accéderez à Mon compte de loisirs.

|   |                                                                           |                                                    | Y                      |              |                                      |         |   |
|---|---------------------------------------------------------------------------|----------------------------------------------------|------------------------|--------------|--------------------------------------|---------|---|
| 1 | Mon profil                                                                | Irs Calendrier                                     |                        |              |                                      | English |   |
|   | Accuell Mon profil Accuell Bienvenue sur la nouvelle                      | Activités  Abonnements  plateforme d'inscriptions! | Produits / Billetterie | Réservations | Mes organisations Activités          |         |   |
|   | Étape 1 : Création de con<br>*OBLIGATOIRE POUR TO<br>(adultes et enfants) | npte<br>UTE PERSONNE DÉSIRANT S'II                 | NSCRIRE À UNE ACTIVITÉ | DE LA VILLE  | Abonnements<br>Produits / Billetteri |         | ~ |

- a. Cliquez sur *Mon profil* pour vérifier les informations. Une nouvelle fenêtre apparaîtra.
- b. Vérifiez vos informations de connexion. Lorsque toutes les informations sont remplies, cliquez sur Enregistrer.

| 127                       |                                             |        |
|---------------------------|---------------------------------------------|--------|
| A B                       |                                             |        |
| And Alle                  |                                             |        |
|                           |                                             |        |
| Mon profil                |                                             | Englis |
| AccèsCité-Loisir          | rs Calendrier                               |        |
|                           |                                             |        |
|                           |                                             |        |
| ofil de l'utilisateur     |                                             |        |
| Mes informations de con   | inexion                                     |        |
| Adresse de courriel       | loisirsculture@ville.vaudreuil-dorion.qc.ca |        |
| Prénom                    | Test                                        |        |
| Nom                       | Exemple                                     |        |
| Choix de la langue        | Français                                    |        |
| Enregistrer               |                                             |        |
| Les membres de ma fam     | nile                                        |        |
| Mes adresses              |                                             |        |
| Mes numéros de télépho    | one                                         |        |
| Mes courriels             |                                             |        |
| Mon historique de facture | es                                          | •      |
| Mes options de paiement   | ıt                                          |        |
| Paiements préautorisés    |                                             |        |

c. Cliquez ensuite sur *Les membres de ma famille*.

- d. Vérifiez les informations de chaque membre de la famille.
  - i. Cliquez sur le crayon à droite du 1<sup>er</sup> membre pour vérifier les informations.

| Les membres de ma famille                                              | * |
|------------------------------------------------------------------------|---|
| Test Exemple<br>Maman Exemple<br>Enfant Exemple<br>+ Ajouter un membre |   |
| Mes adresses                                                           | • |
| Mes numéros de téléphone                                               | * |
| Mes courriels                                                          | • |
| Mon historique de factures                                             | • |
| Mes options de paiement                                                |   |
| Paiements préautorisés                                                 | • |
| Payer mes factures                                                     | • |
| Mes relevés fiscaux                                                    | • |
| Abonnements                                                            | * |

ii. Corrigez, au besoin, les informations de la 1<sup>re</sup> personne de la liste.
 Cliquez sur Questions sur la santé et autres informations pour voir les champs supplémentaires à vérifier.

| Les membres de ma      | famille                  |              |
|------------------------|--------------------------|--------------|
| Modification d'un me   | embre de la famille      |              |
| Prénom                 | Test                     |              |
| Nom                    | Exemple                  |              |
| Membre de corres       | spondance (payeur)       |              |
| Sexe                   | Féminin                  | $\checkmark$ |
| Langue                 | français                 | ►            |
| Rôle familial          | Client(e)                | ~            |
| Je suis né(e) le       | 1980-01-01               |              |
| Questions sur la santé | é et autres informations |              |
|                        |                          |              |
| Mes adresses           |                          |              |
| Mes numéros de télé    | phone                    |              |
| Mes numeros de tele    | priorie                  |              |
| mes courriels          |                          |              |
| Mon historique de fac  | ctures                   |              |
| Mes options de paien   | ment                     |              |

- iii. Lorsque tout est vérifié et rempli, cliquez sur Enregistrer.
- iv. Recommencez cette étape pour chaque membre existant du compte.

 v. Pour ajouter un nouveau membre, cliquez sur + Ajouter un membre.
 Remplissez tous les champs requis (voir étape d.) et cliquez sur Enregistrer.

| Test Exemple               | Pour toute nouvelle personne ajoutée au compte, une                                           | / × |
|----------------------------|-----------------------------------------------------------------------------------------------|-----|
| Maman Exemple              | approbation de la Ville doit être faite.                                                      | / × |
| Enfant Exemple             | Un délai de 48 h (selon les heures d'ouverture) est requis                                    | 1 × |
| + Ajouter un membre        | pour l'approbation d'un compte.                                                               |     |
| Mes adresses               | Pour les résidents de Vaudreuil-Dorion n'ayant pas de carte                                   |     |
| Mes numéros de téléphone   | de citoyen, une carte de citoyen devra être créée pour                                        |     |
| Mes courriels              | chaque membre de la famille (à la bibliothèque ou au<br>Service des loisirs et de la culture) |     |
| Mon historique de factures |                                                                                               |     |
| Mes options de paiement    |                                                                                               |     |
| Paiements préautorisés     |                                                                                               |     |
| Payer mes factures         |                                                                                               |     |
| Mes relevés fiscaux        |                                                                                               |     |

- vi. Vérifiez chacune des sections suivantes :
  - 1. Mes adresses
  - 2. Mes numéros de téléphone
  - 3. Mes courriels

| Mes adresses                                                                      |                                                                                                    |
|-----------------------------------------------------------------------------------|----------------------------------------------------------------------------------------------------|
| 3093 BOULEVARD GARE<br>Vaudreuil-Dorion Québec<br>CANADA J7V 9R2                  | Pour modifier les informations, cliquez sur le crayon dans la section désirée.                                                                                           |
| Résidence<br>✓ De correspondance<br>+ Ajouter une adresse                         | Le responsable de compte doit obligatoirement avoir une adresse postale de correspondance.                                                                               |
| Mes numéros de téléphone                                                          |                                                                                                    |
| (450) 455-3371<br>Résidence<br>☑ De correspondance<br>+ Ajouter un numéro de télé | Le numéro de téléphone de correspondance sera le<br>1 <sup>er</sup> numéro composé lors d'urgence.<br>Il est possible d'avoir plusieurs numéros de téléphone au dossier. |
| Mes courriels                                                                     |                                                                                                    |
| Modification d'un courriel                                                        |                                                                                                    |
| Catégorie                                                                         | Résidence 🔽                                                                                                    |
| Courriel                                                                          | loisirsculture@ville.vaudreuil-dorion.qc.ca                                                                                                    |
| ✓ De correspondance                                                               | Le courriel de correspondance recevra toutes les factures et informations envoyées par la Ville via <i>Mon compte de loisirs</i> .                                       |
| Mon historique de factures                                                        | Il est possible d'avoir plusieurs courriels au dossier.                                                                                                    |
| Mes options de paiement                                                           |                                                                                                    |

Lorsque tout est complété, cliquez sur Déconnexion.

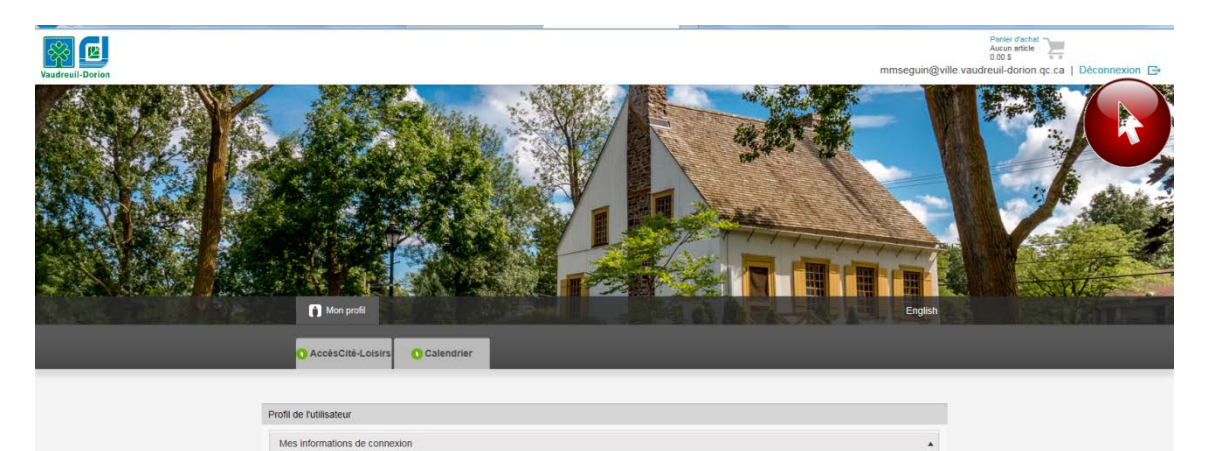